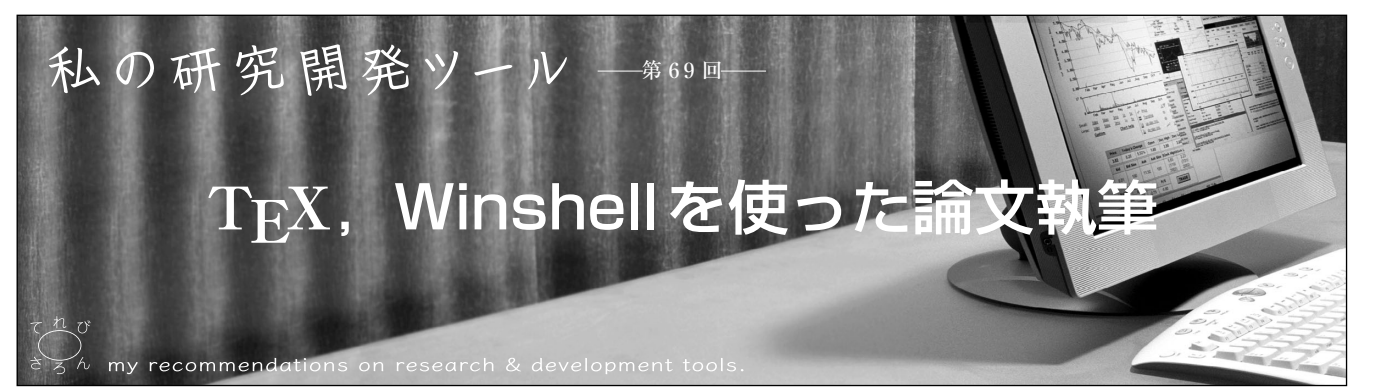

キーワード: T<sub>E</sub>X, Winshell, 論文執筆

# 1.まえがき

てれび・さろん

## 1.1 T<sub>E</sub>Xとワード

論文の投稿においてはPDF形式もしくはPS形式が一般 的になっています.この原稿を書く際,何を使いますか? ワードですか,T<sub>E</sub>Xですか.もちろん,最終的にPDF, PS形式の原稿ができればどのような手段でも問題はあり ません.WindowsやMACなどのPCを使用する人にとっ てはワードを利用する著者が多いかもしれません.ただし, 映像情報メディア学会のウェブページで「論文の投稿につ いて」<sup>1)</sup>を見ていただくと,英文論文誌 "MTA"<sup>2)</sup>ではT<sub>E</sub>X の発展形である IAT<sub>E</sub>X と Microsoft Word のテンプレート が置かれていますが,和文論文誌<sup>3)</sup>にはT<sub>E</sub>X のテンプレー トだけしか置かれていません.さらに,T<sub>E</sub>X 投稿のほうが 論文の掲載料金が安く設定されています<sup>4)</sup>.

以前,私はワードを使って論文を執筆していました.ワ ードの場合は書いたほぼそのままの状態で印刷される (PDF化される)点では非常に便利です.ただし、図・表 の組込み,数式の挿入等が多くなるとそれらの配置に非常 に苦労します.また、参考文献や、図・表の番号付けにも 困難がありました.この配置や番号付けの問題を解決した のがT<sub>E</sub>Xでした.印刷・出版関係の言葉で文字や図を配置 する作業のことを組版(くみはん)というそうですが、素人 でも簡単にきれいに組版することを目的として作られたの がT<sub>E</sub>Xです.さらに、数式等の機能を強化したものが IAT<sub>E</sub>Xです.ワードとは異なり、文章を書きながら印刷さ れた状態を知ることは不可能なため、T<sub>E</sub>Xファイルをコン パイルし、プレビューアなどで確認する手間はかかります が、論文執筆においてはT<sub>E</sub>Xの便利さが勝っていると感じ ます.

### 1.2 T<sub>E</sub>X用エディタ

現在,Windows上で $T_EX$ を使用していますが、コマンドラインの操作の手間を著しく軽減してくれたのが $T_EX$ 用エディタWinshell<sup>5)</sup>やEasyTeX<sup>6)</sup>等のGUIでした.これらのエディタのGUIでは、コンパイルやPDF化などがワンクリックでできるようになりました.また、私の研究対

† NHK 放送技術研究所 "TeX and Winshell for Well-proportional Papers" by Kazuto Oga (Science & Technology Research Laboratories, NHK, Tokyo)

(正会員)小川一人†

象は暗号・署名であり,数式を非常に多く記述する必要が あります.数式には特殊文字も多数ありますが,主だった 特殊文字もワンクリックで入力できるようになっていま す.このエディタの発展に伴い,以前の煩わしさが徐々に なくなり,T<sub>E</sub>Xの便利さが際立ってきました.

## T<sub>E</sub>X利用の準備をする

Windowsで $T_EX$ を利用するための準備として、 $T_EX$ の インストール、 $T_EX$ 用エディタWinshellのインストール 方法を紹介します.

#### 2.1 T<sub>E</sub>Xのインストール

いろいろなウェブサイトで $T_{E}X$ のソースが準備されてい ますが、Windows用日本語 $T_{E}X$ インストーラ「TeXイン ストーラ3」<sup>7)</sup>を利用してインストールするのが便利だと 思います、TeXインストーラ3は、 $T_{E}X$ 関連のソフトウェ アのダウンロードからインストールまでを行うインストー ラで、非常に簡単な操作でインストールが可能です、これ により、下記のような $T_{E}X$ で必要となる基本的なソフトウ ェアがインストールされます、

· T<sub>E</sub>X本体

・プレビューア (dviout等)

・フォント関連ファイル (ghostscript等),等

ソフトウェアをダウンロードするサーバはデフォルトで 決められていますが,サーバの状況(ネットワークから切 断されている,混雑している)や,インストールするPC の環境によってはダウンロードに失敗することがありま す.この場合,ダウンロードするサーバを変更できるよう になっていますので,サーバの変更を試してみてください. この切替えは, "W32TeXインストール設定" 画面と "dviout, GhostScript, GSviewのインストール設定" 画面に おいて,URL選択用のプルダウンメニューがありますので, そちらから選択することで可能です.

Ghostscriptではインストール時に若干の設定が、dvioutでは起動後に若干の設定が必要になります. これらに ついては、文献8)等を参考にしていただき、設定してい ただければよいと思います.

#### 2.2 エディタのインストール

GUIを備えた $T_E$ X用エディタも多く存在します.ここではWinshellのインストールを紹介します.

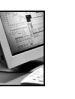

てれび・さろん

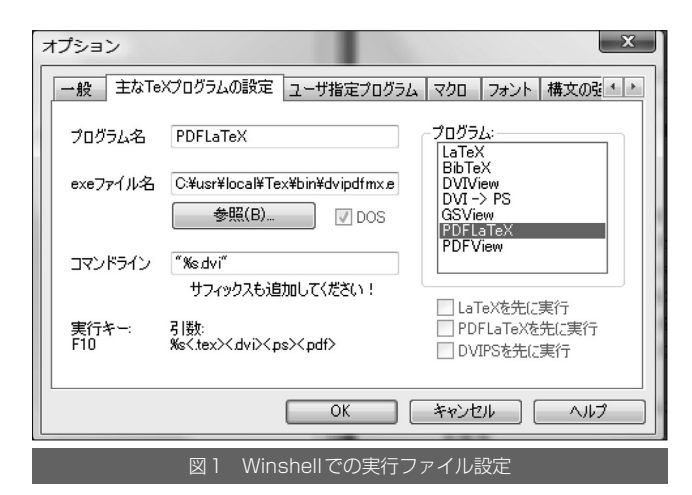

| 表1 Winshellでのファイル設定例 |          |                  |  |  |  |  |  |  |  |
|----------------------|----------|------------------|--|--|--|--|--|--|--|
| 設定項目                 | 実行ファイル名  | 内容               |  |  |  |  |  |  |  |
| LaTeX                | platex   | Tex 本体           |  |  |  |  |  |  |  |
| BibTeX               | jbibtex  | 参考文献用            |  |  |  |  |  |  |  |
| DVIView              | dviout   | DVI ファイル表示       |  |  |  |  |  |  |  |
| DVI->PS              | dvips    | DVI → PS ファイル変換  |  |  |  |  |  |  |  |
| GSView               | gswin32  | 図の表示             |  |  |  |  |  |  |  |
| PDFLaTeX             | dvipdfmx | DVI → PDF ファイル変換 |  |  |  |  |  |  |  |
| PDFView              | acrord32 | PDF ファイル表示       |  |  |  |  |  |  |  |

インストールには、ウェブサイト<sup>5)</sup>からファイルをダウン ロードし展開するとともに、多少の設定が必要となります. 具体的には、PCにインストールした後、起動します.ここ までは、ほぼクリックを続けるだけでできます.起動する際 も、デスクトップにショートカット用のアイコンができます ので、それをクリックするだけです.起動後、メニューの "オプションー全般ー主なTeXプログラムの設定"を選択す ると、図1に示すウィンドウが開きます.このウィンドウで 表1に示すT<sub>E</sub>X 関連の実行ファイルを指定します.

この設定により、T<sub>E</sub>X ソースファイルの編集,コンパイ ル,DVI表示、PDF表示などが可能となります.もしエデ ィタで日本語が表示されない場合は、"オプション-全 般-フォント"を開き(**図2**)、日本語を利用できるフォン トにすることで、設定が完了します.

# 3. 使ってみる:論文執筆

T<sub>E</sub>Xには多くのコマンドがあり、それらをすべて紹介す ることはできません、本章では、T<sub>E</sub>Xの特徴的なコマンド や、論文を書く上で特記したい事項だけを紹介します。

# 3.1 基本コマンド

多くの学会では、T<sub>E</sub>Xで論文を作成するためのテンプレートと学会独自の書式を定義するためのクラスファイルが 準備されています<sup>9)</sup>.これらのファイルを入手し、参考に しながら執筆することが効率的です。例えば、映像情報メ ディア学会で準備しているクラスファイルを利用するため には

## ¥documentclass [paper] {ite}

というコマンドをTEXファイルの一番最初の行に入れま

| オプション                                | x               |
|--------------------------------------|-----------------|
| 一般 主なTeXプログラムの設定 ユーザ指定プログラム          | マクロ フォント 構文の強・・ |
| 文書 🔻                                 | 既定値(D)          |
| フォント: サイズ:<br>「姫 MS UI Gothic ▼ 14 ▼ | スクリプト:<br>日本語 ▼ |
| 例:                                   | エンコーディング        |
| AaBbAaAa                             | Bold Font       |
|                                      |                 |
| OK (                                 | キャンセル ヘルプ       |

図2 Winshellでのフォント設定

| 表2 フォントサイズとタイプ例 |       |         |        |  |  |  |  |  |  |  |
|-----------------|-------|---------|--------|--|--|--|--|--|--|--|
| サイズコマンド         |       | タイプコマンド |        |  |  |  |  |  |  |  |
| ¥tiny           | tiny  | ¥rm     | Roman  |  |  |  |  |  |  |  |
| ¥small          | small | ¥bf     | Bold   |  |  |  |  |  |  |  |
| ¥large          | large | ¥it     | italic |  |  |  |  |  |  |  |
| ¥huge           | huge  | ¥mc     | 明朝     |  |  |  |  |  |  |  |

す. この場合は "ite.cls" というクラスファイルを使用する ことになります. 準備されているテンプレートには, クラ スファイルの指定, 定義に関する記述, フォーマットに関 わる記述等が行われているので, そのまま使用するのが良 いと思います.

あとは、タイトル、本文、図、表、参考文献、附録など を執筆すればよいわけです.これらについては、自分でき れいに仕上げる必要があります.このため、文字のサイズ、 タイプ、文字の位置(左寄せ、右寄せ、中央)等の設定を 個々の部分に対して行います.例えば、「{¥large 大きい 文字}」と記述することで、「大きい文字」のように文字 サイズが変更されます.サイズ、タイプの変更コマンドの 例を表2に示します.

# 3.2 数 式

ワードを使用していた際に苦労したのが数式の挿入で す.数式を別のウィンドウで作成して文章中に挿入した後, 大きさや位置を見た目で変更し,きれいに整えていました. このため,例えば $x^2$ ,  $x^{y^2}$ のようにべき乗を表示したり,  $\sum_{i=a}^{b}$ のように上下に添え字を付加する等では,大きさや位 置の指定に多大な労力を要しました.

T<sub>E</sub>Xでは組版機能があり,\$x^2\$,\$x^{y^2}\$, \$¥sum^b\_{i=a}\$と記述すれば,自動的にサイズ,位置 を揃えてくれるので,この点では大きく改善されました.

ただし、 $T_EX$ でも、数式の配置がうまくいかないことも あります。長い数式では、1 行をはみ出すことがよくあり ます。わずかにはみ出す程度であれば、+,、+>, +;、+! などの文字間を調整するコマンドを利用し調整できます。 これだけでおさまらない場合は、改行を許可するポイント に+allowbreakコマンドを入れておき自動的に改行させ

| 🕏 Win                                                                                                    | Shell         | - [rea | adme          | 2] |       |   |     |            |    |    |    |       |     |     |    |              |    |     |     |            |        |       |            |   |   |     |     | _   |     | 2    | ĸ   |
|----------------------------------------------------------------------------------------------------|---------------|--------|---------------|----|-------|---|-----|------------|----|----|----|-------|-----|-----|----|--------------|----|-----|-----|------------|--------|-------|------------|---|---|-----|-----|-----|-----|------|-----|
| ファイ                                                                                                    | ル( <u>E</u> ) | 編集     | €( <u>E</u> ) | 検索 | \$(E) | 実 | 行() | <u>×</u> ) | オブ | ショ | >( | 2) -  | 10: | 5I  | クト | ( <u>P</u> ) | ウィ | 2   | *ウ( | <u>W</u> ) | $\sim$ | レプ(   | <u>H</u> ) |   |   |     |     |     |     |      |     |
|                                                                                                    | -             | -      | →             |    | ⇒     | - | -   | -          | -  |    | -  | Т     | Т   | Ţ   | ţ  | t            | t  | 17  |     | -          | -      | +     | e e        | ÷ | ~ | 4   | -   | -   | -   | -    | =   |
| a d                                                                                                    | i à           | á      | *             |    | žá    | ă | ā   | a          |    |    |    |       |     |     |    |              |    |     |     |            |        |       |            |   |   |     | -   | -   |     |      |     |
| ± Ŧ                                                                                                    | •             | 1      | *             | *  | 1     | ÷ | 0   | 2          | ۰  | ٠  | Ω  | υ     | п   | ш   | ۳  | ш            | ٩  | ⊳   | Δ   | A          | ۷      | ٨     | •          | θ | ۲ | 0   | ٥   | 0   | Y   | #    |     |
| αβ                                                                                                    | Ŷ             | K      | E             | g  | ς     | η | θ   | 9          | ι  | κ  | λ  | μ     | ν   | ξ   | π  | ω            | ρ  | 6   | σ   | ς          | τ      | υ     | ф          | φ | X | Ψ   | ω   | Г   | X   | ۲    | Λ   |
| K #                                                                                                    | i             | ,      | 7             | -  | R     | 3 | 9   |            | 1  | 8  | Δ  | 4     | Т   | Т   | Т  | Ζ            | Δ  | ١   | A   | Э          | 7      | b     | h          | # | + | 0   | -   | *   | 9   | ٩    |     |
| not                                                                                                    | ≤ ≥           | : ≺    | ≻             | ≤  | ≥     | * | ~   | -          | -  | -  | 3  |       | -   |     | -  | įĘ           | 3  | F   | -   |            |        | -     | -          | - | > | < - | ~ = | ¥ * | * ≙ | e De | 1 M |
| 100                                                                                                    | 2             | ø      | ¥             | 0  | 12    | 1 | 1   | ii .       | 1  | ** | 9  | hit , | 9   | 9   | 1  |              | •  | - 3 | : 3 | i 🖻        | s c    | c   } | 2 1        | M |   |     |     |     |     |      |     |
| 20130                                                                                                    | 328           | read   | me            |    |       | _ |     |            |    |    |    |       |     |     | 1  |              |    |     |     |            |        |       |            |   |   |     |     |     | 1   | 1 Þ  | ×   |
| 20130222 readme (<br>1274 ¥int¥W¥Wint,S<br>1275 ¥left(<br>1276 ¥hrd(¥W¥Wint,S<br>1277 ¥l-¥Yfrac[¥partial U]¥partial x]<br>1278 ¥Yeint\ dxdy<br>1278 ¥Veint\ Vint,C ¥left(<br>1280 U¥frac[dx]ds] ¥l+¥! V¥frac[dy][ds]<br>1281 ¥risht) dxd<br>1282 ¥end[equation]<br>1283 ¥hrskin]zw<br>1284 ±D,d,21C, 新電子正在る場合には、¥verb/¥lefteqn/を使って<br>1286 ¥hesin[evratim]<br>1288 ¥lefteqn[<br>1289 ¥int\¥W¥Wint,S<br>1290 ¥left(<br>1291 ¥frac[Kpartial V][¥partial x] |               |        |               |    |       |   |     |            |    |    |    |       |     |     |    |              |    |     |     |            |        |       |            |   |   |     |     |     |     |      |     |
|                                                                                                    |               |        |               |    |       |   |     | 図          | 13 | }  | W  | in    | sł  | nel | 17 | <u>5</u> 0   | D¥ | 妇工  | 七月  | 팀          | 2두     | ₽     |            |   |   |     |     |     |     |      |     |

たり、¥¥コマンドにより強制改行を行い、複数行にわたって数式を書くことになります.この指定さえ行えば、フォントサイズや位置の指定は自動的に行われます.

さらに、Winshellにおいては、数式でよく使用される演算子やギリシャ文字などは、ワンクリックで挿入できるように準備されています (図3). GUIとして準備されている以外の演算子、例えば、 $\Sigma$ や $\int$ 等は自分で¥sum、¥intなどと記述する必要がありますが、このGUIの拡張によりかなり便利になったのは確かです.

#### 3.3 表の挿入

表の作成については、ワードのほうが便利です.T<sub>E</sub>Xの場合、表の変更、特に列の増減、セルの書式変更などがあまり 楽ではありません.表1のソースファイル(抜粋)を**表3**に 示します.

### 表3の2行目に書かれた

 $\{ c \mid c \mid 1 \mid 1 \}$ 

により列毎の書式が決められます.1列目は中央に,2列目, 3列目は左よせにデータを配置するようになっています.こ のどこかのセルだけ配置を変更する場合には、そのセルに ¥multicolumn {1} {c} {data} などと記載することで可能で す.ただし、変更するセル毎にこの記述を追加することにな ります.また、列の挿入・削除には、すべての行のデータを 変更する必要があります.ワードではほぼワンクリックで変 更できる部分なので、面倒な作業となります.

#### 3.4 図の挿入

T<sub>E</sub>Xの論文執筆で最も苦労するのが図の挿入です. 描画 コマンド¥put, ¥lineは準備されていますが, これらを用 いて描画するには多大な労力が必要です. **図4**をT<sub>E</sub>Xで書 いた際のソースファイルの一部を**表4**に示します.

個々のコマンドについての詳細説明は省略しますが、線 ー本、単語一つを書くにも細かい位置指定(¥put, ¥line の変数値の指定)が必要です.試行錯誤により位置を決め ますが、多数の図形が必要な場合には、時間がどれだけあ っても足りません.

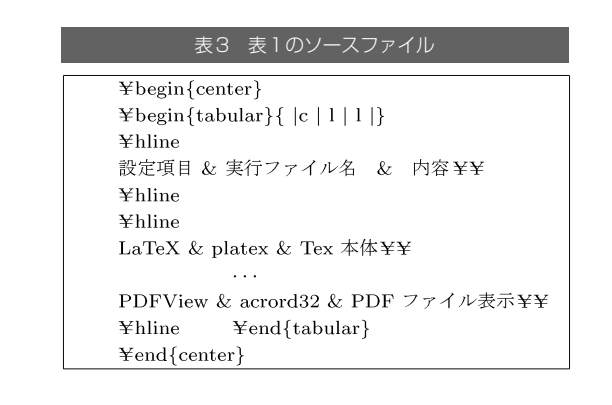

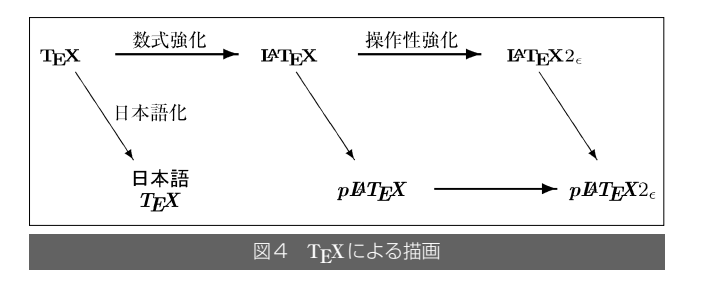

| 表4 図4のT <sub>E</sub> Xソース(抜粋)                                                                                                    |
|----------------------------------------------------------------------------------------------------|
| $\$$ setlength $\$$ unitlength $\{1$ truecm $\}$                                                                                                |
| ¥newcommand{¥Yupper}{2.3}                                                                                                    |
| $\verb+Ynewcommand{+} [1]{+} makebox(1.5,0.2)[c{\#1}]$                                                                                          |
|                                                                                                    |
| $\text{Yput}(0.5, 1.85) \{\text{Yvector}(2, -3) \{0.8\}\}$                                                                                      |
| ¥put(0.82,1.1){¥mbc {¥scriptsize 日本語化 }}                                                                                                    |
|                                                                                                    |
| $\operatorname{\mathtt{Yput}}(1.05, 2.1) \operatorname{\mathtt{Tthicklines}} \operatorname{\mathtt{Yvector}}(1,0) \operatorname{\mathtt{1.7}} $ |
|                                                                                                    |

この手間を削減する方法として,別の図形描画アプリケ ーションでepsファイルを作成し,そのファイルを挿入す る方法があります.ただし,この図を論文のサイズに適合 させるためには,図の拡大縮小を行います.拡大縮小を行 うと,図中の文字サイズは変化します.このサイズを揃え るためには,試行錯誤を繰り返すことになります.時間を かければ,文字サイズを合わせることも可能ですが,図中 の文字なので,シビアに合わせる必要はないかもしれませ ん.最終的に目視で確認し,必要に応じてepsファイルを 作り直すぐらいでよいと思います.

ー例として、図1を挿入する際のソースファイルを表5 に示します.この例では、Winshell\_optset.epsが挿入 されます.冒頭の

### ¥usepackage {graphicx}

はコマンドincludegraphicsを使用するための準備で、 TFXファイルの冒頭部分に記載されます.中段にある

¥begin {figure} [tb]

の [tb] により, この図がページの上か下かに記載される ことを指定しています.

¥includegraphics [scale=.4] {Winshell\_optset.eps} により拡大縮小率([scale=.4])の指定と挿入するファイ ル(Winshell\_optset.eps)を指定します.後は、コンパ

TEX, Winshellを使った論文執筆

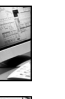

てれび・さろん

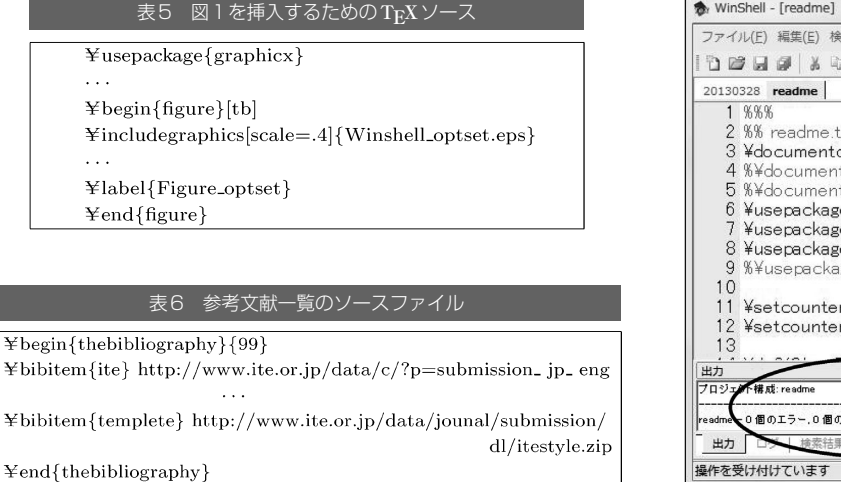

イラに任せて組版を行ってもらいます.

描画が便利にはなったとはいえ,数式のようにきれいな 図を挿入することは困難です.この点がT<sub>E</sub>Xにとっては大 きな課題だと思います.

## 3.5 番号の付与

ワードを使用する際は、図表や参考文献等の番号付けは 自分で図1,表2,[3]のように記述しなければなりませ ん.このため、図,表、文献を途中で追加する場合には、 すべての番号を書換えなければなりませんでした.

T<sub>E</sub>Xの場合は、コンパイル時に自動で番号が付与されます.例えば、参考文献に番号を付与する場合、まず、**表6**に示すような参考文献一覧を作成します.

その後、本文中に "¥cite {ite}" と記載することで、「参 考文献<sup>1)</sup>」のように表示されます. この "ite" がインデック スの役目であり、この指定により、たとえ参考文献を増や したところで、番号は自動で割当てられます.

図表についても同様で,表5に示したように,ソースフ ァイルの中に

### ¥label {Figure\_optset}

を記載します.その後,本文中に"図¥ref {Figure\_optset}"と記載することで参照できます."Figure\_optset" がインデックスの役目を果たしており,図の番号は自動で 割当てられます.

### 3.6 コンパイル: DVI, PDF化

エディタが発展しGUIが充実する以前は、 $T_EX$ ファイル をコンパイルするためにコマンドラインで、 "platex test.tex" と入力してtest.dviファイルを作成し、dviout などで確認していました.最終的にPDF化するためには、 "dvipdfmx test.dvi" などをコマンドラインで入力して、 test.dviからtest.pdfに変換していました.現在では、こ れらがワンクリックでできるようになっています. WinShellの場合、図5に示すように、コンパイル用のボ タンが準備されています.

このボタンにより,現在編集中のT<sub>E</sub>Xファイルがコンパ イルされ,DVIファイルが作成されます.もちろん,コマ

| winShell - [readme]                                                                                                    |                                                     |
|----------------------------------------------------------------------------------------------------|-----------------------------------------------------|
| ファイル(E) 編集(E) 検索(E) 実行(X) オプション(0) プロ                                                                                                    | Iジェクト( <u>P</u> ) ウィンドウ( <u>W</u> ) ヘルプ( <u>H</u> ) |
|                                                                                                    | ₩ % ∞ ≥ ā ± → 🗐 🛙 🎯                                 |
| 20130328 readme                                                                                                    | 4 Þ ×                                               |
| 1 %%%<br>2 %% readme.tex v1.1 [2012/10/17]<br>3 ¥documentclass[caper.usejistfm][ite]<br>4 %¥documentclass[correspondence.use<br>6 ¥usepackage[graphicx]<br>7 ¥usepackage[usenames][color]<br>8 ¥usepackage[latexsym]<br>9 %¥usepackage[fleqn][amsmath]<br>10<br>11 ¥setcounter[page][1]<br>12 ¥setcounter[volpage][101]<br>13<br>14 | ワンクリックコマンド<br>m][ite]<br>sejistfm][ite]             |
|                                                                                                    | X                                                   |
| readme 0 個のエラー,0 個の警告,0 個のオーバーフル,0 個のアンー                                                                                                    | ۸<br>۲۱۷                                            |
| 単位 コン マン マン マン マン マン マン マン マン マン マン マン マン マン                                                                                                    | 行 1275, 桁 9                                         |
| 図5 Winshellでのワンク                                                                                                    | リックコマンド                                             |

ンド実行時にエラーがある場合などは、エラーがエディタ 内の別ウィンドウに表示される機能もついており、デバッ グも容易となっています.

# 4. む す び

ワードで文章,図,表,数式などを組配した文章と, TEXで書いた文章で同じものはできます.ただし,ワード でかなり一生懸命組版しなければ,TEXによる自動組版の 美しさが実現できません.文字が入った図を多数挿入し, フォントサイズを揃える必要がある場合に限り,ワードの ほうが容易と感じます.それ以外,特に,数式が入った場 合の行間隔,文字間隔などの制御はTEXのほうが優れてい ます.ある程度慣れてしまえば,時々コマンド一覧を参考 にするだけできれいな論文が書けるようになります.査読 者によっては,ワードで書かれているというだけで論文執 筆に慣れていないという先入観を持つ方もいるようです. きれいな論文に仕上げておくことは採録へのワンステップ かもしれません.TEXで論文を執筆してみてはいかがでし ょうか.

## 〔文献〕

- 1) http://www.ite.or.jp/data/c/?p=submission\_jp\_eng
- 2) http://www.ite.or.jp/en/mta/index.html
- 3) http://www.ite.or.jp/data/journal/submission/
- 4) http://www.ite.or.jp/data/journal/submission/dl/tebiki.pdf
- 5) http://www.winshell.org/modules/download/
- 6) http://www.juen.ac.jp/math/nakagawa/texguide.html#easytex
- 7) http://www.math.sci.hokudai.ac.jp/~abenori/soft/abtexinst.html
- 8) http://osksn2.hep.sci.osaka-u.ac.jp/~naga/miscellaneous/tex/ texinstall1.html
- $9) \ http://www.ite.or.jp/data/journal/submission/dl/itestyle.zip$

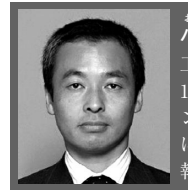

小川川 一人 1987年,東京大学工学部電気・電子 工学科卒業。1987年,NHK入局、甲府放送局を経て、 1991年より,同放送技術研究所に勤務、以来、コンテ ンツ流通のセキュリティ技術,暗号・署名技術の研究 に従事.現在,同研究所チーフエンジニア.博士(情 報理工学).正会員.